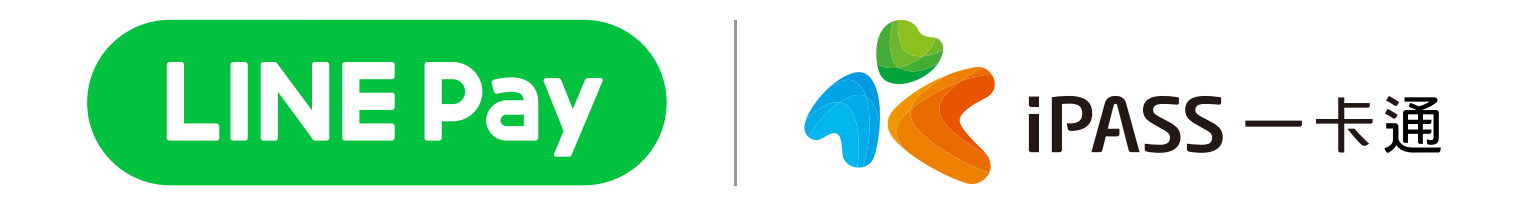

### LINE Pay 一卡通帳戶

- 一. 查詢帳單及繳費
- 二. 綁定水號
- 三. 綁定水號之附加服務
- 四. 查詢交易紀錄
- 五. 發票中獎通知

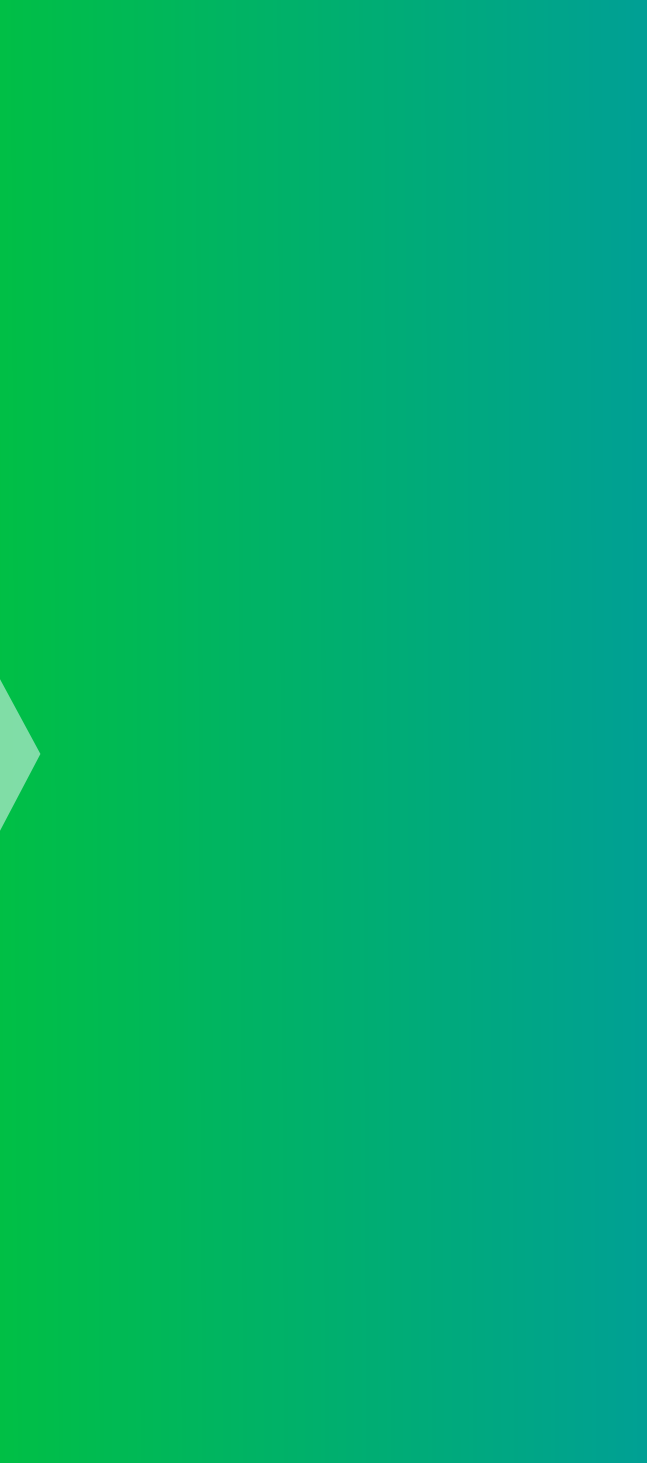

# 一. 查詢帳單及繳費

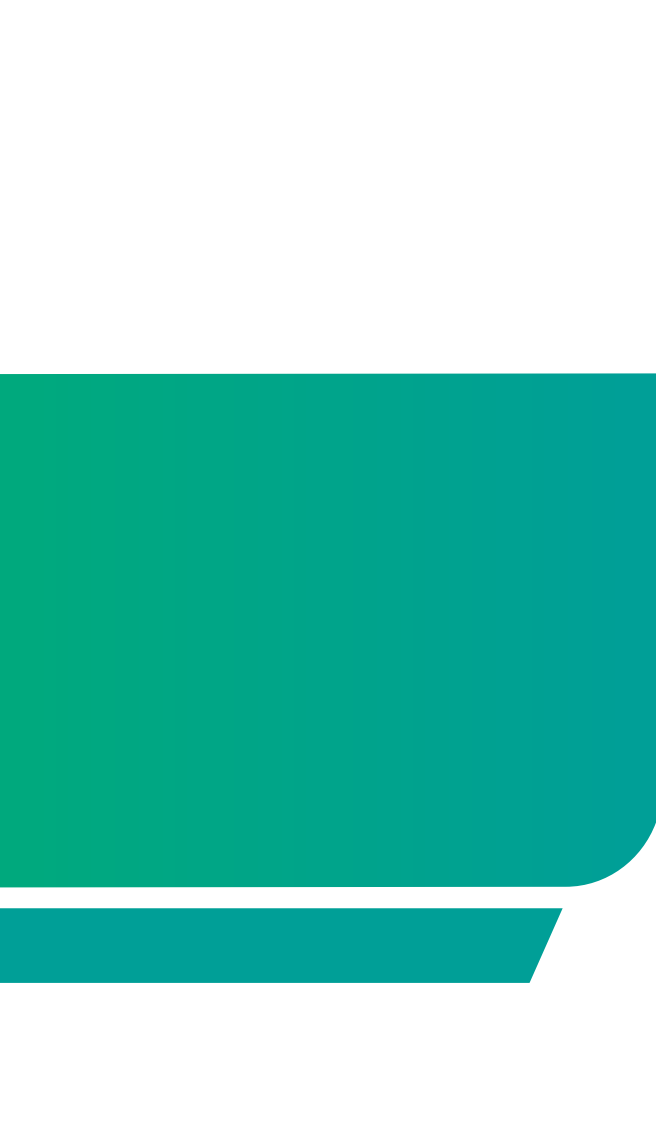

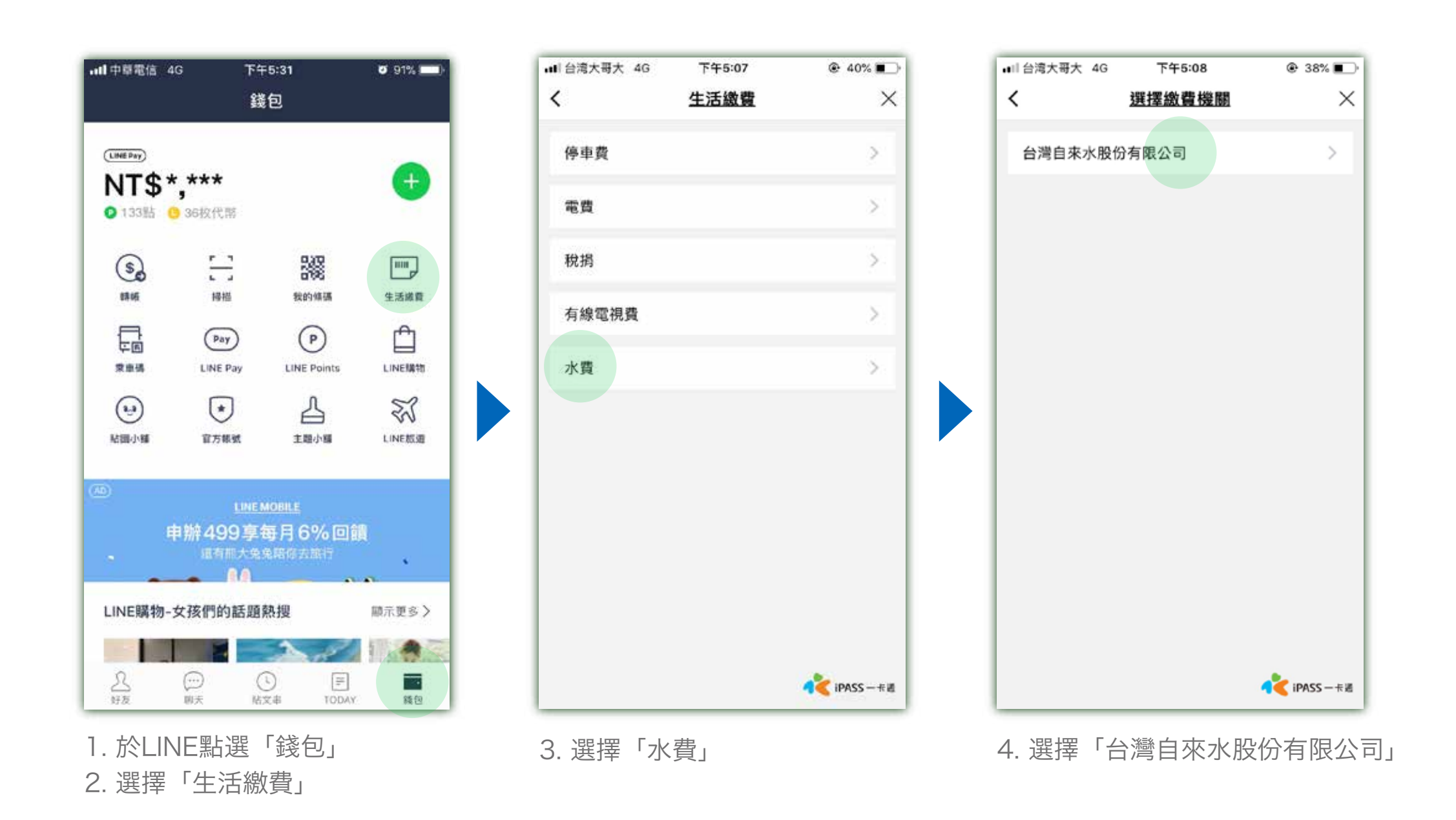

### 查詢帳單及繳費

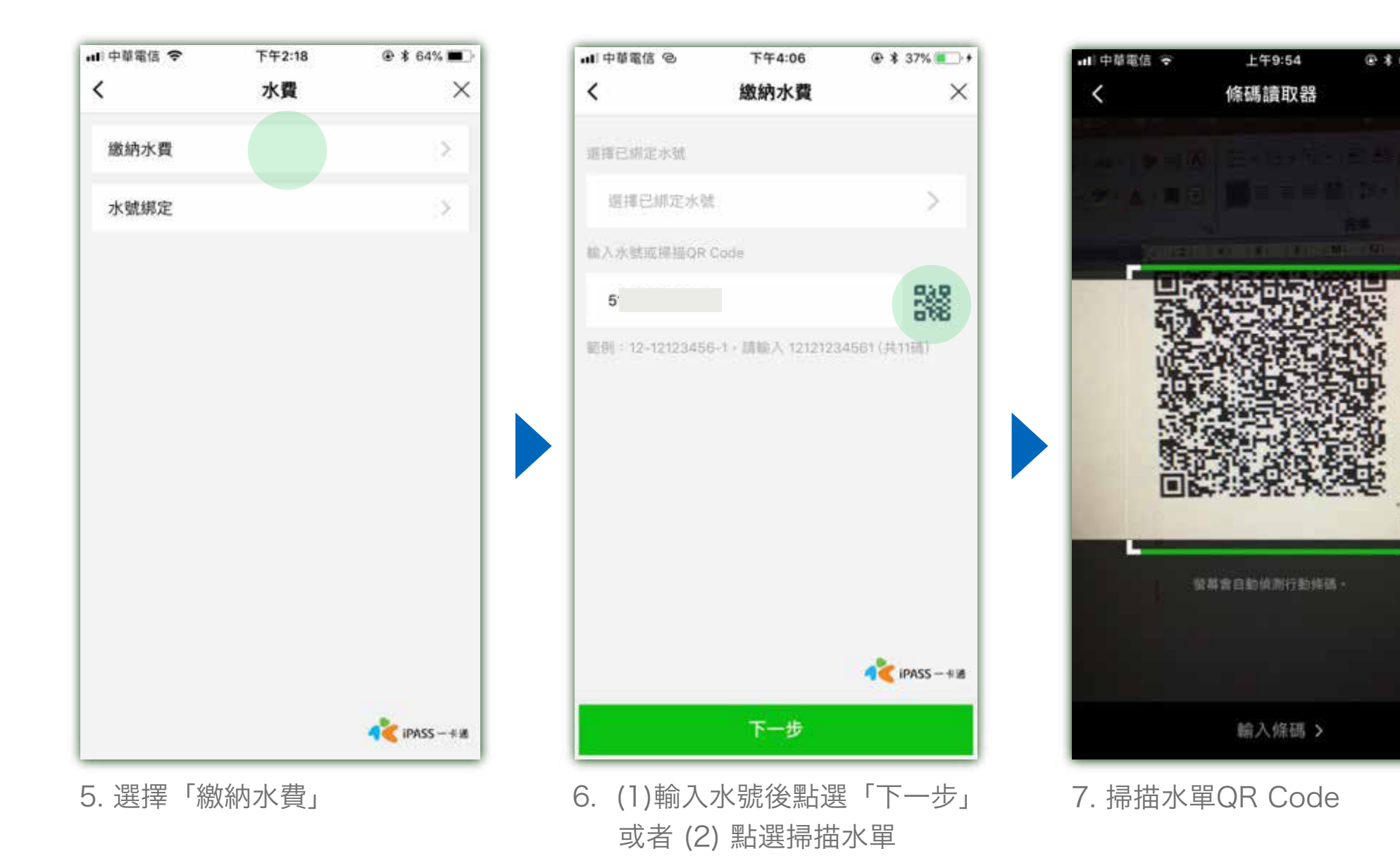

QRCode

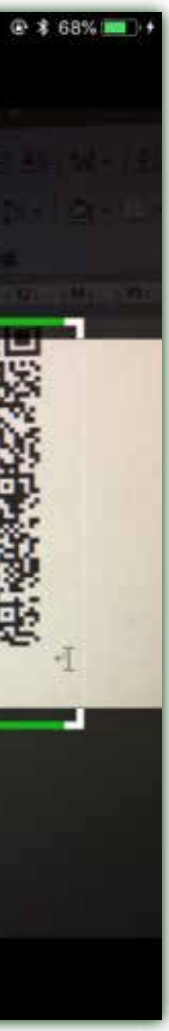

#### 查詢帳單及繳費

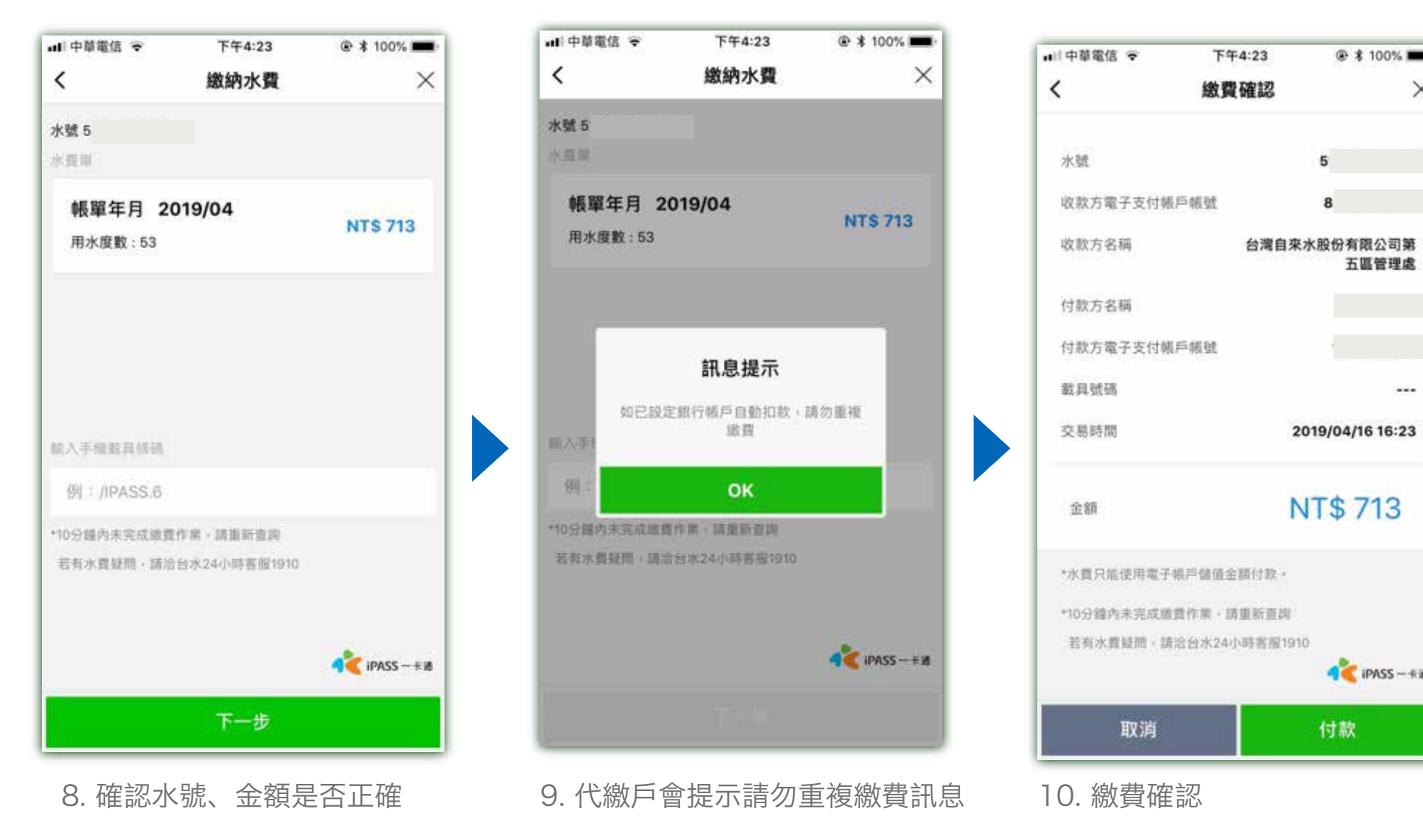

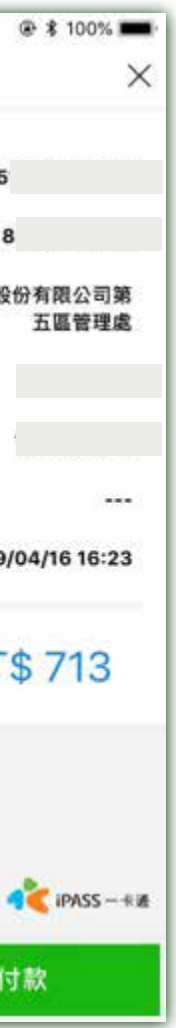

#### 查詢帳單及繳費

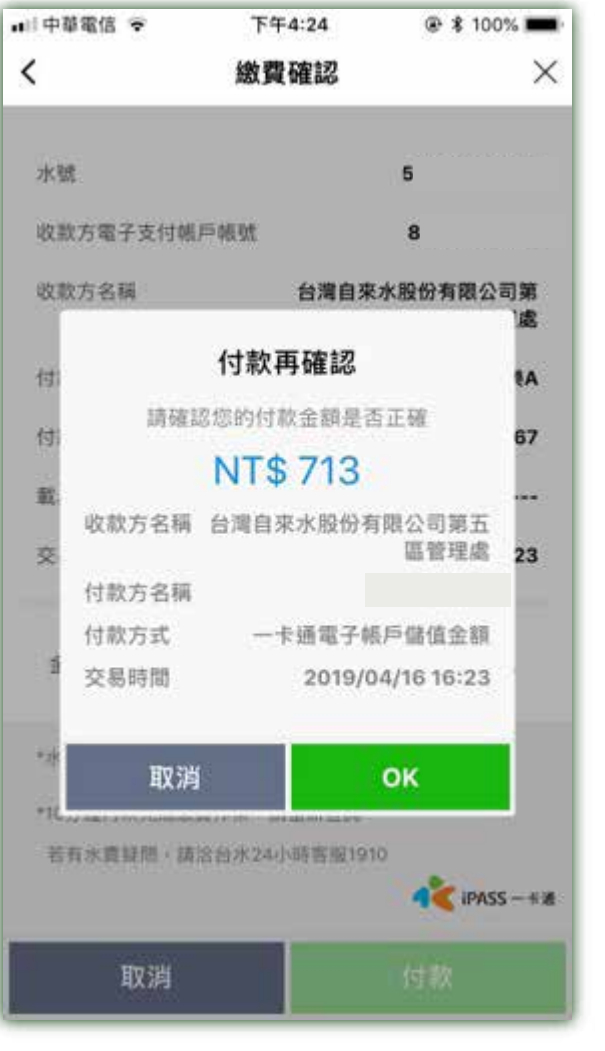

11. 付款再確認

#目中華電信 ♥ 下午4:24 @ \$ 100% 💼 < 交易成功 X 交易成功 本次交易已成功付款,您可至交易紀錄查詢明细。 金額 NT\$ 713 交易時間 2019/04/16 16:24:30 收款方名雨 台灣自來水股份有限公司第五區管理處 收款方電子支付帳戶帳號 8 付款方名稱 付款方電子支付報戶帳號 67 交易序號 e67202019041 60 帳單年月 2019/04 用水度数 53 10804BBGD05 01 幽雪說明 繳費成功 AC IPASS -+# 完成

12. 交易成功

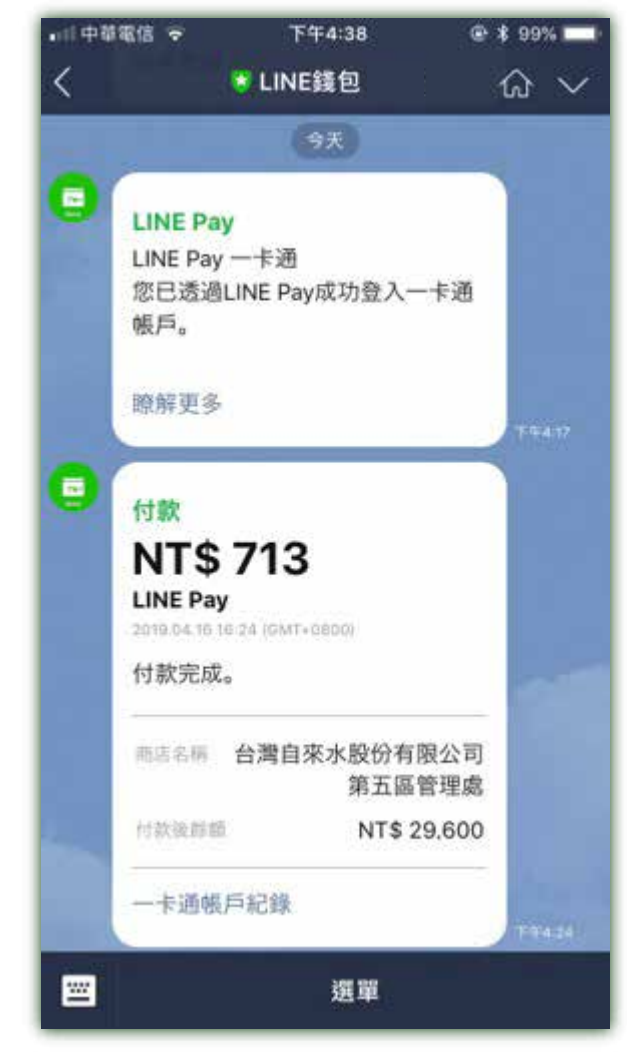

13. 交易成功通知

# 二. 綁定水號

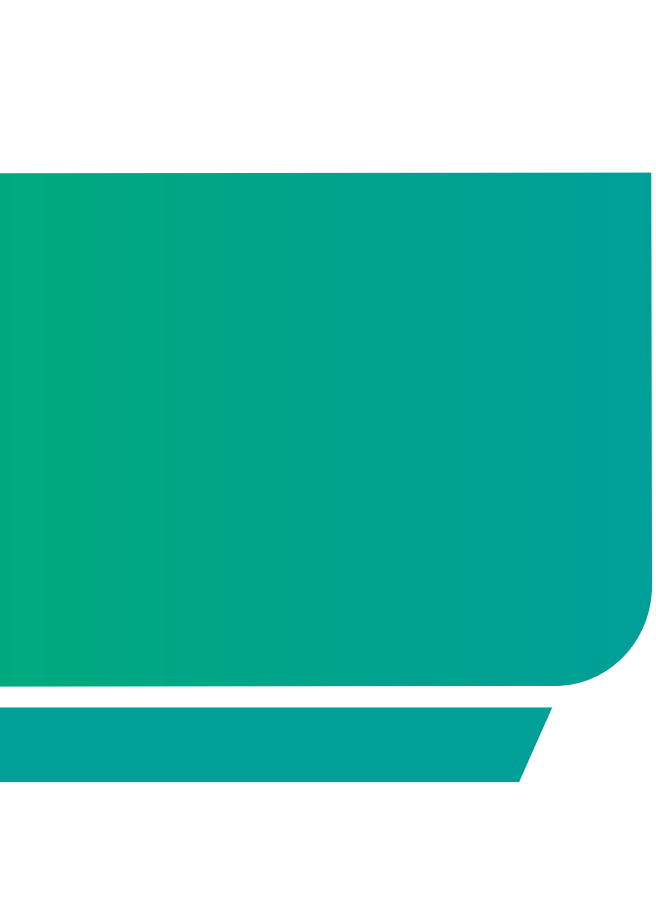

### 綁定水號

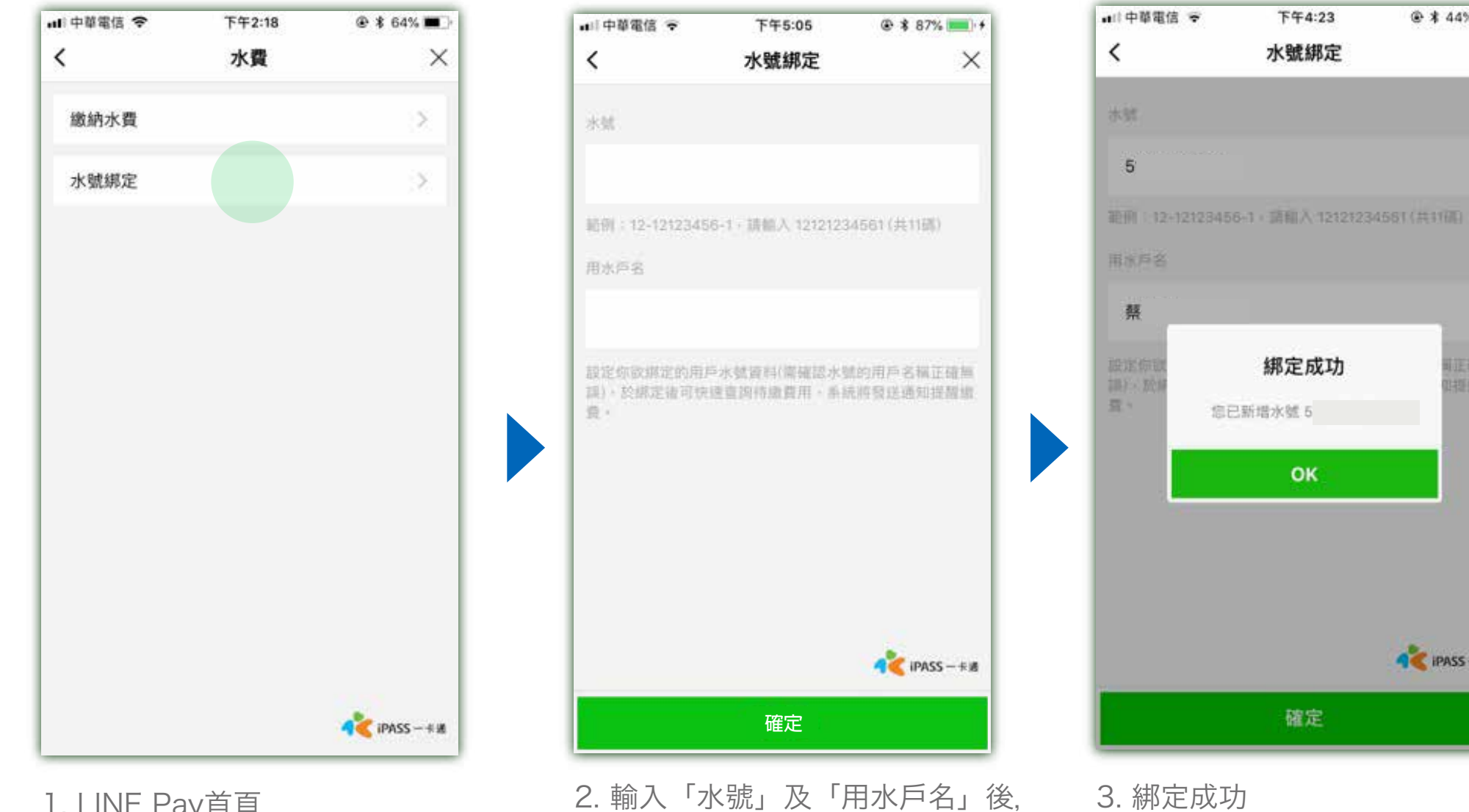

- 1. LINE Pay首頁 選擇「生活繳費」>>選擇「水費」>> 選擇「台灣自來水股份有限公司」>> 選擇「水號綁定」
- 2. 輸入「水號」及「用水戶名」後, 點選「確定」

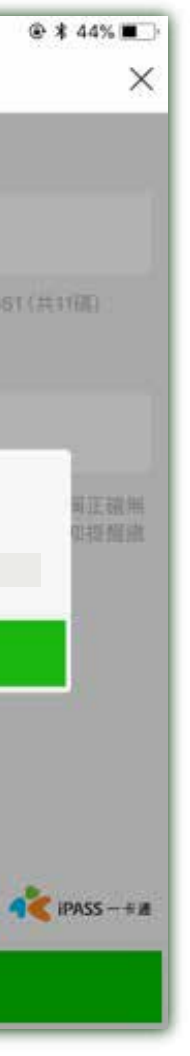

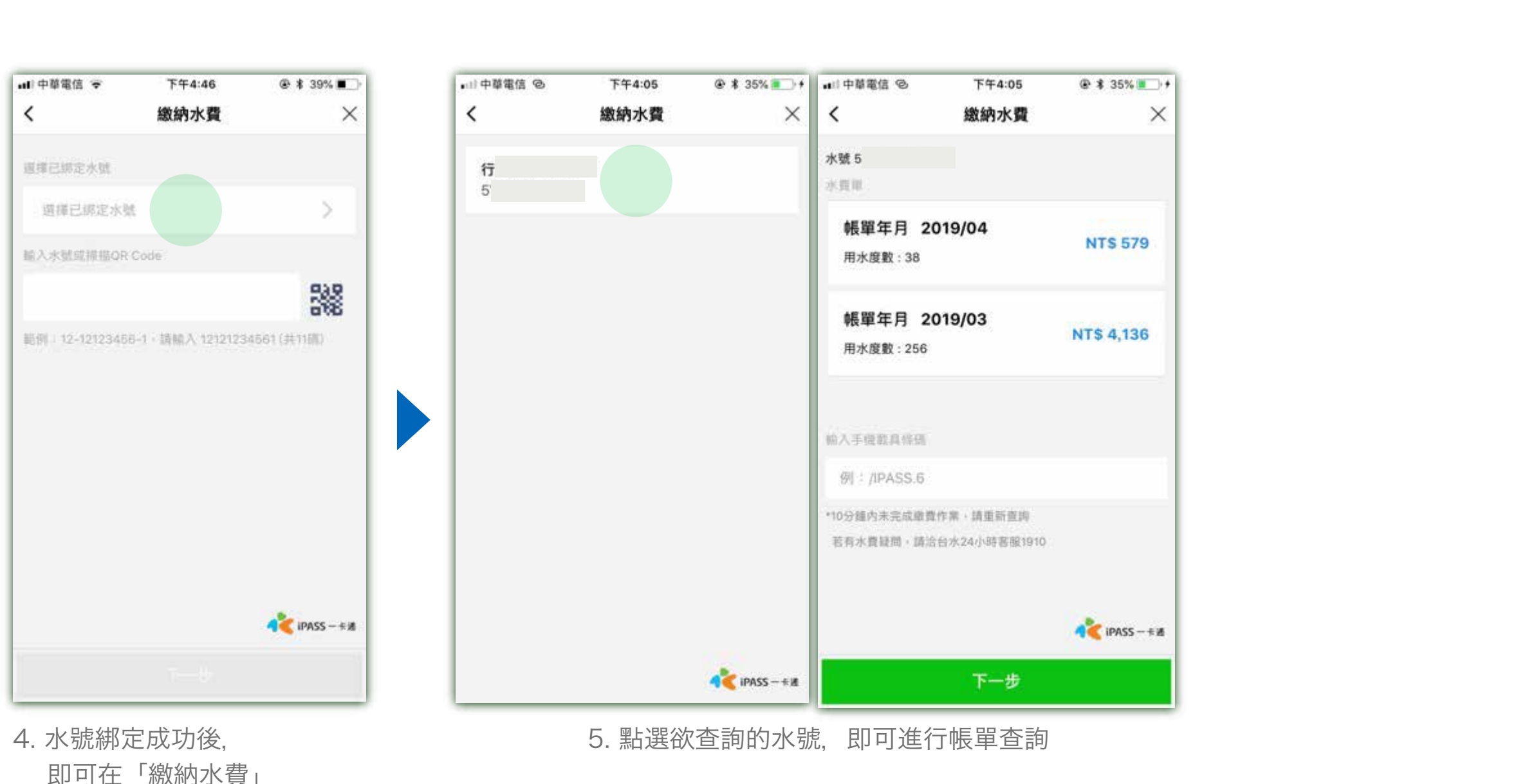

即可在「繳納水費」 畫面點選「選擇已綁定水號」

# 三. 綁定水號之附加服務

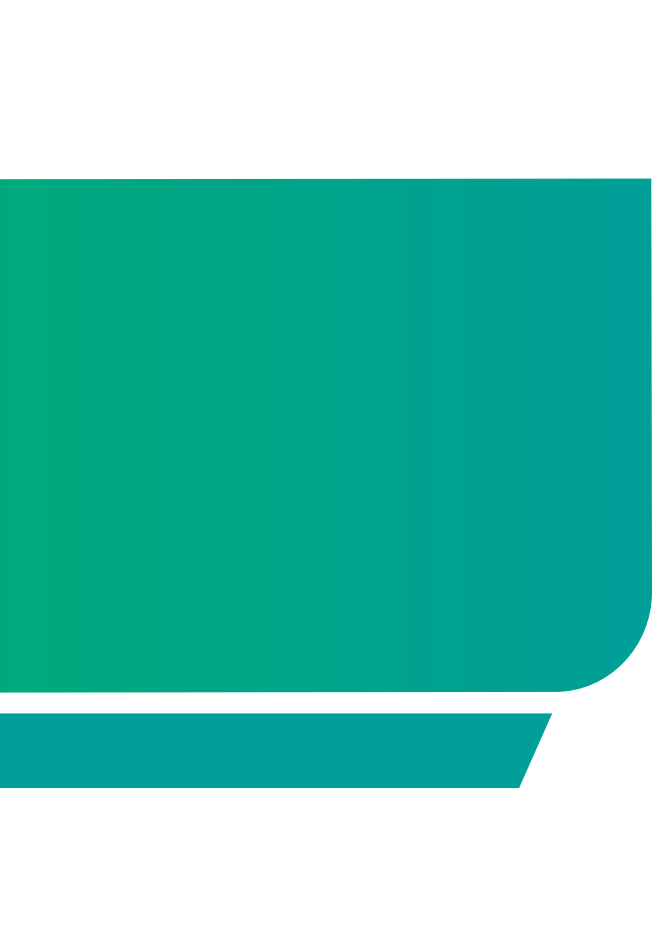

### 綁定水號之附加服務

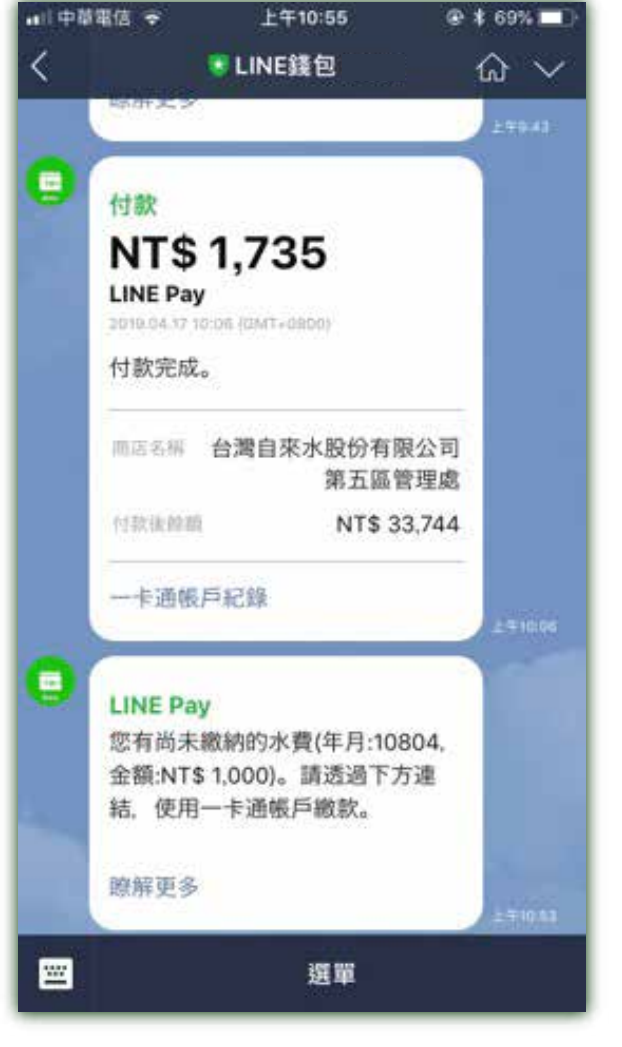

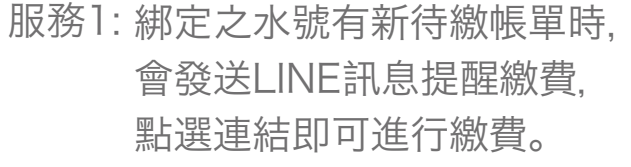

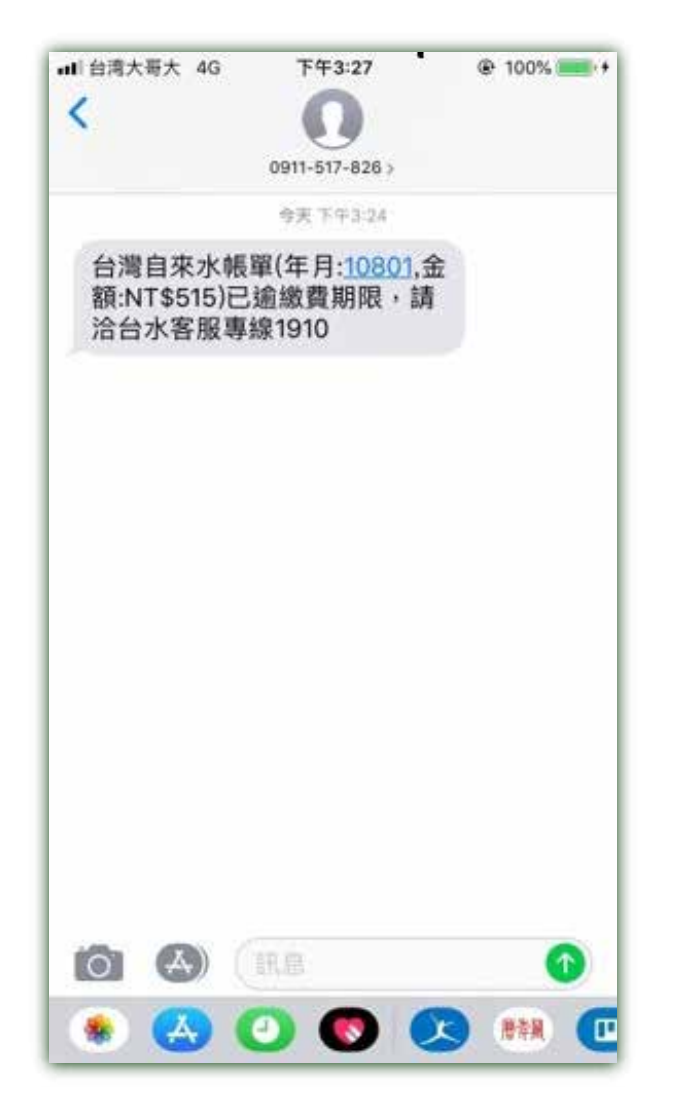

服務2: 綁定之水號帳單逾期時, 會發送簡訊提醒。

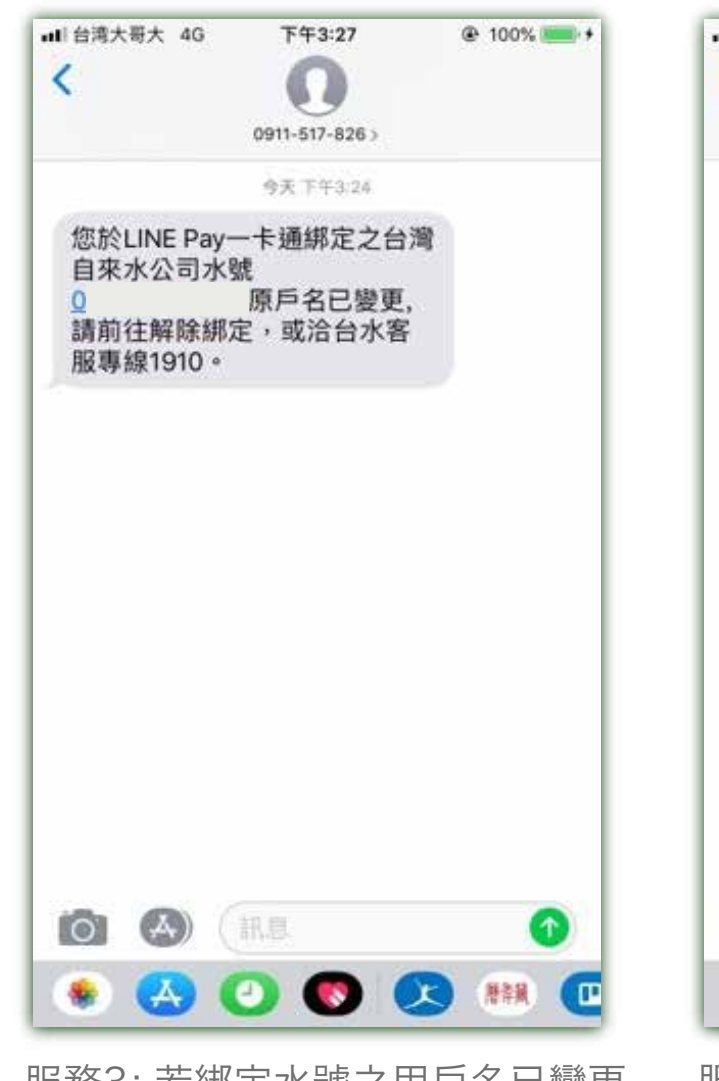

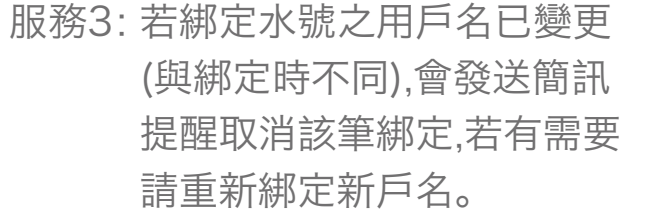

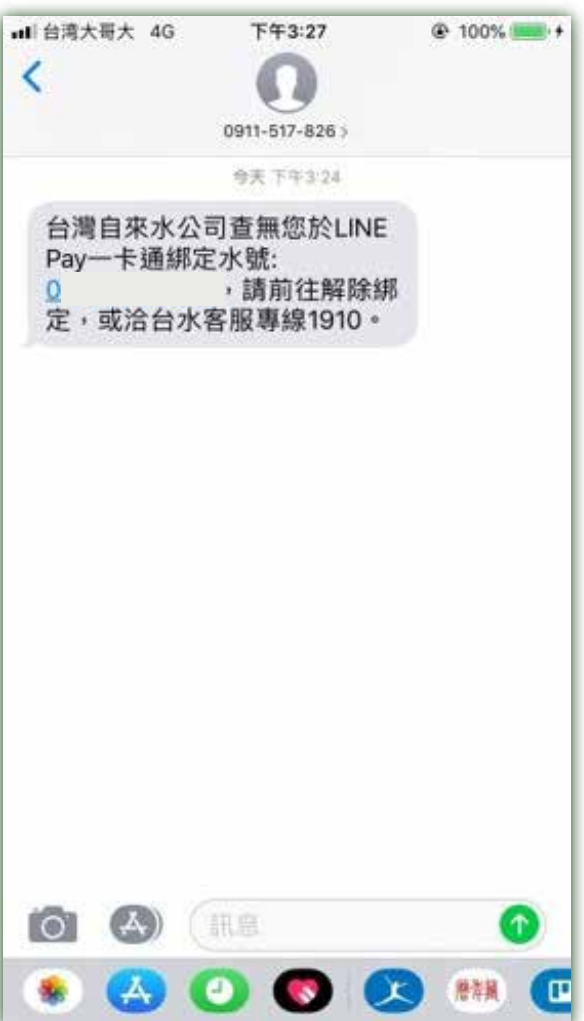

服務4: 若綁定之水號已變更 (與綁定時不同,例如改水號), 會發送簡訊提醒取消該筆綁定, 若有需要請重新綁定新水號。

### 四. 查詢交易紀錄

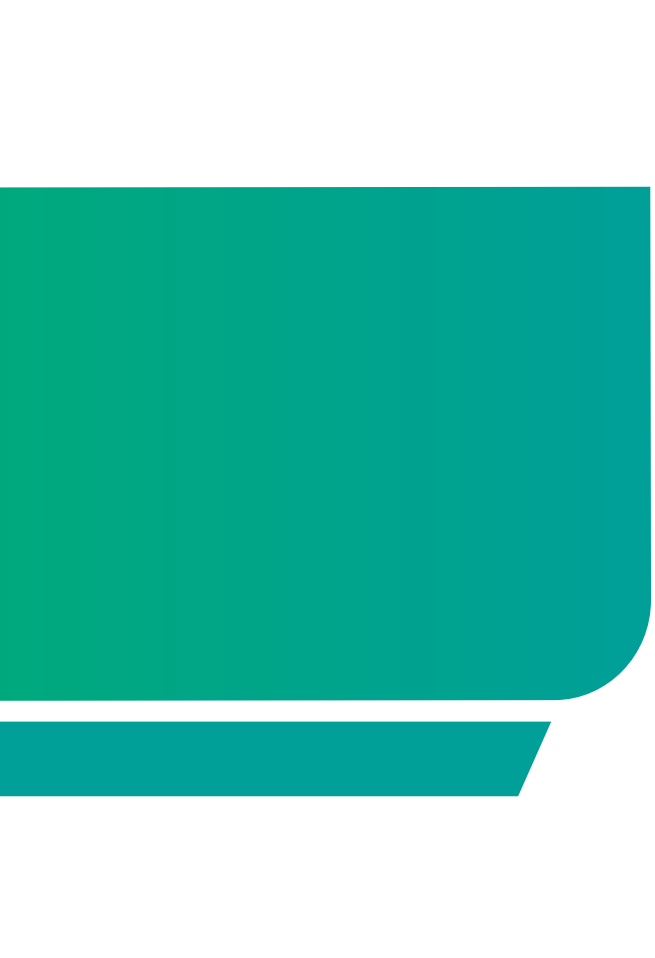

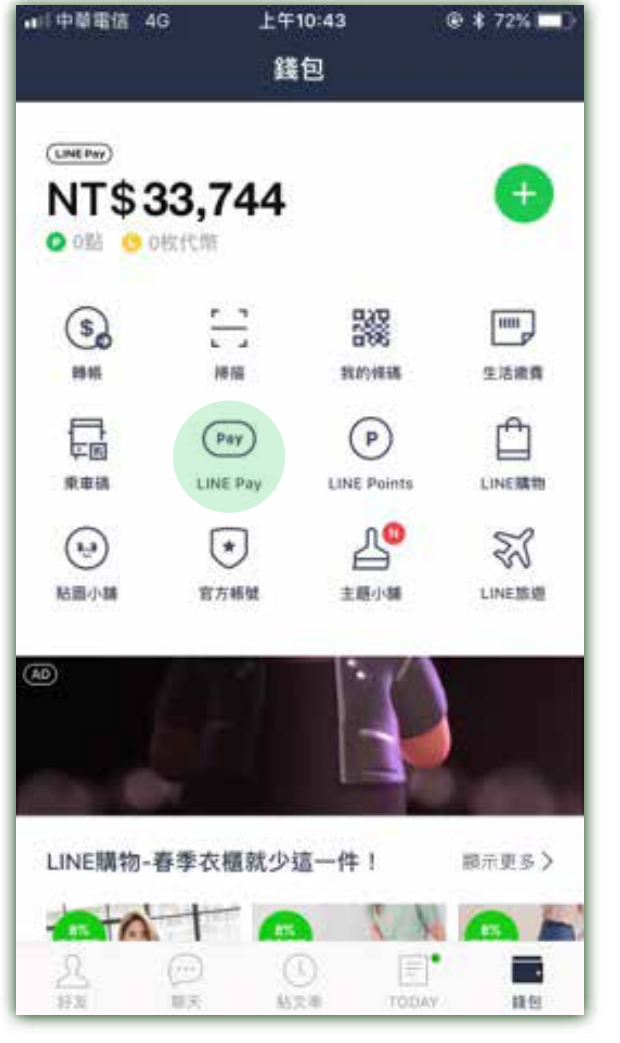

1. 點選「LINE Pay」

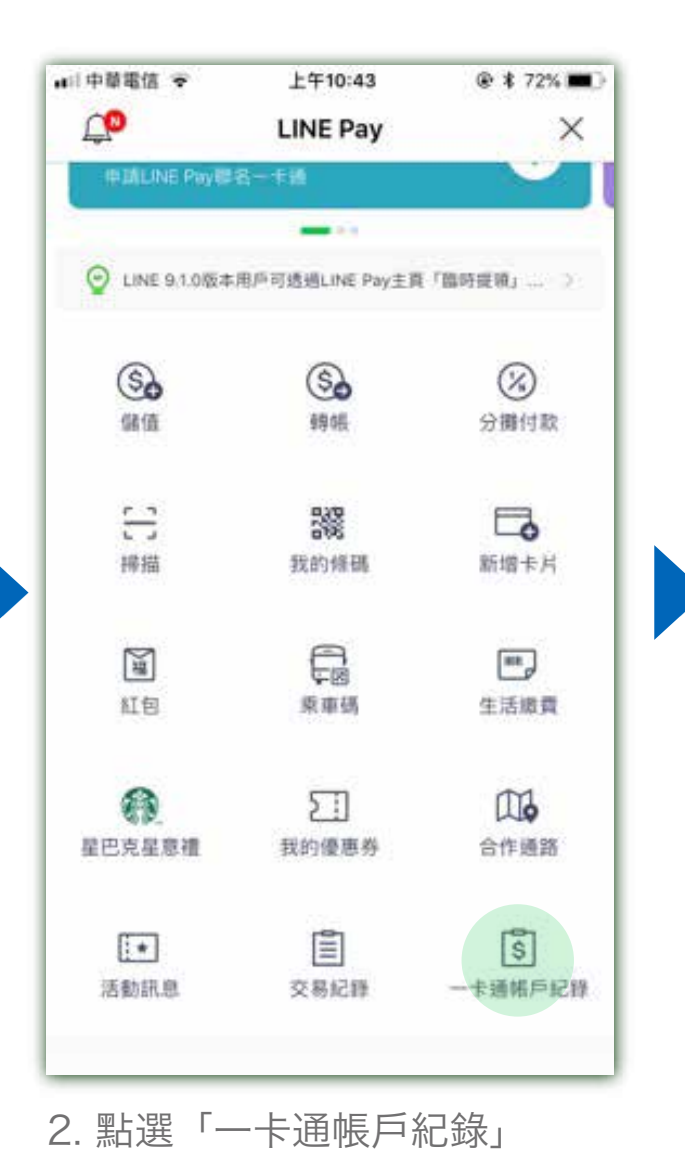

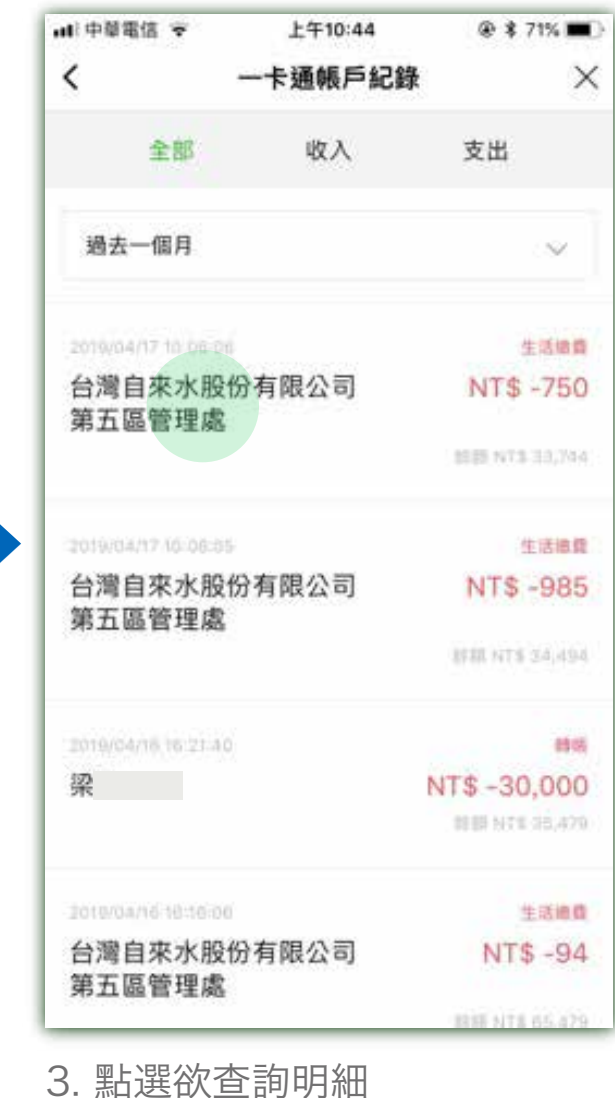

| 交易類別 | 生活維   |
|------|-------|
| 交易日期 | 2019. |
| 交易方法 | 一卡道   |
| 交易金額 | NTS - |
| 交易後餘 | 額 NTS |
| 訂單編號 | TT    |
| 收款方名 | 稱     |
| 台灣自來 | 水股份Ϡ  |
| 交易序號 | e6    |
| 費用類型 | 水費    |
| 水號 5 |       |
| 帳單年月 | 2019. |
| 用水度數 | 54    |
| 繳費金額 | NT\$7 |
| 王禄赦日 |       |

<

### 查看交易詳細資訊 內有發票載具號碼供用戶隨時查詢。

| 上午10:44             | @ 🛊 71% 🔳 🔪 |
|---------------------|-------------|
| 交易詳細資訊              | ×           |
| <b>家費</b>           |             |
| .04.17 10:06:06 (GN | /T+0800)    |
| 通帳戶餘額               |             |
| -750                |             |
| \$ 33,744           |             |
| 8F4F                | F8062       |
| 有限公司第五區管理           | æ           |
| 0606                | 330         |
|                     |             |
| .03                 |             |
| 750                 |             |
|                     |             |
|                     |             |
|                     |             |

### 五. 發票中獎通知

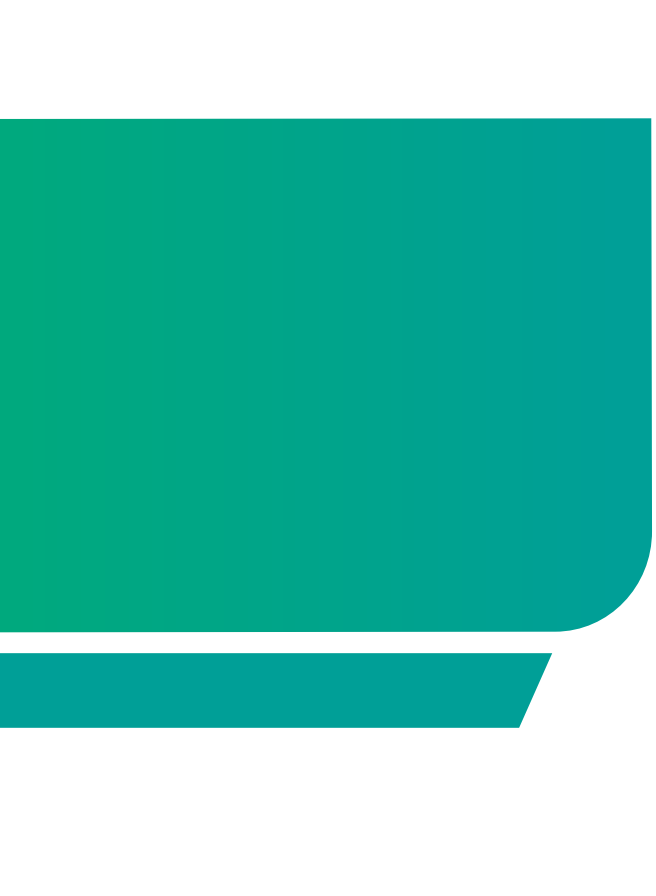

#### 發票中獎通知

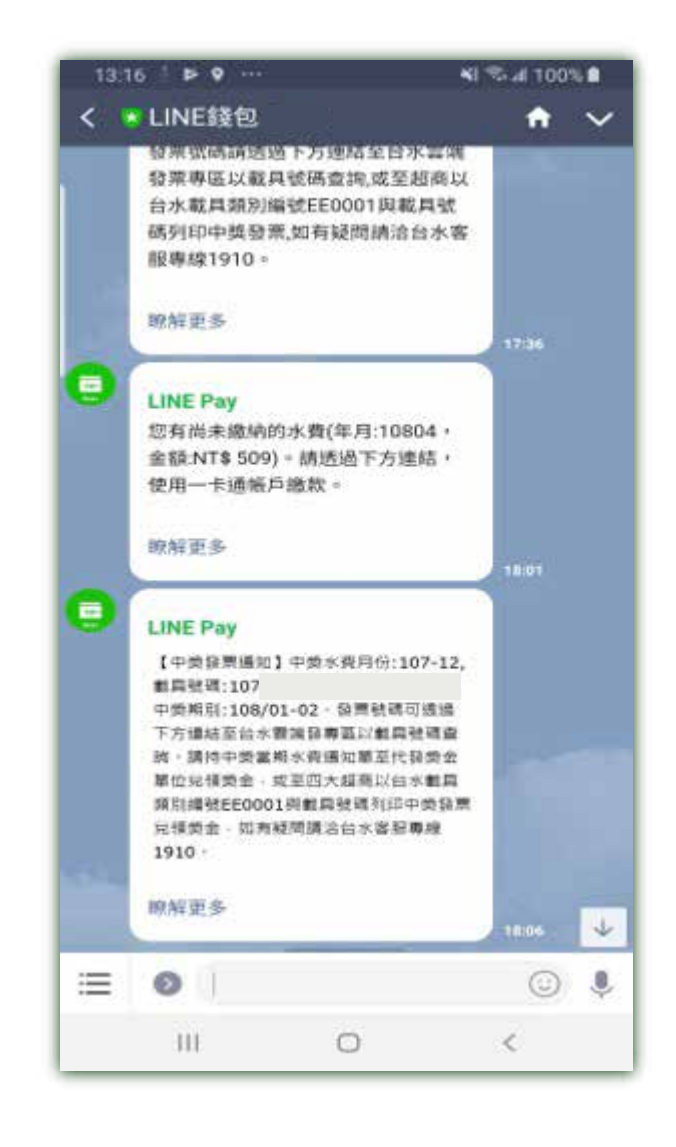

- 1. 用戶可持中獎當期水費通知單至代發獎金單位兌領獎金, 或至四大超商以本公司載具類別編號EE0001與載具號碼 (APP中獎通知及中獎該筆交易詳細資訊均有載具號碼) 列印中獎發票兌領獎金!
- 2. 中獎推播約於每雙月5日通知 【例: 1-2月發票中獎(3月底開獎), 約於4月5日推播中獎訊息】。